## 光学 墨光科技 红外光学

| 产品名称 | 光学 墨光科技 红外光学                    |
|------|---------------------------------|
| 公司名称 | 武汉墨光科技有限公司                      |
| 价格   | 面议                              |
| 规格参数 |                                 |
| 公司地址 | 湖北省武汉市东湖新技术开发区光谷时代广场A<br>座2011室 |
| 联系电话 | 18694055253                     |

## 产品详情

现在你知道如何使用这个程序了,但是我们能做些什么不同的呢?这种设计达到衍射极限,但在全视场的 MTF要比在轴上低得多。这是为什么呢?由于镜头前面有光阑,红外光学,我们正在校正畸变,因此图像 必然会显示cos\*\* 4变暗。事实上,在41.3度的视场角,这意味着边缘比中心暗32%。 它如何做到这一点?通过改变有效F/number!我们输入命令

FN 0 FN 1

并且观察到轴上F/number大约是2.7时,在边缘处子午方向是6.2,光学,在弧矢方向是3.5。F/number越高 ,Airy衍射斑的尺寸越大,在Y方向的截止频率越低。这就是MTF曲线告诉我们的。

如果这种情况令人满意,我们就完成了。 但是我们假设你真的希望在视场上照度均匀分布。 除非你让畸变变大,否则你无法得到这样的结果。 如果您计划设计完成以后以电子方式进行补偿,这可能不是问题。 接下来执行如下操作:

1.删除(或注释掉)SEARCH输入的SPECIAL AANT部分中的那一命令行,这些命令行在三个视场点为主光线的YA中提供目标。

SKIP

M 1.35 10 A P YA 1 .945 10 A P YA .7

M .54 10 A P YA .4

EOS

2.添加一些新的要求。这些将控制五个视场点的相对照度。

M11APILLUM.2

M11APILLUM.4

M11APILLUM.6

M11APILLUM.8

M11APILLUM1

3.由于视场的边缘处的F /number现在将更小 - 这更难校正,我们将外部两个视场的权重从3.0增加到4.0。

MI

MII0 1 A P OPD 1 0 -1

现在在DSEARCH上运行此版本,镜头结构非常不同。 我们进行了一些优化,并注意到全视场的下边缘 射线正在快速消失,因此我们将命令行添加到评价函数上

M01APOPD10-1

并再次优化。镜头更好。

在某个周五的中午。 你的老板跑了进来: " 客户希望在星期一早上8点前收到8倍变焦镜头 " 。 你从未设计过变焦镜头。 你的工作不知如何开始?他给你一份设计清单 , 然后就出去了。 现在怎么办?

如果您有一个设计变焦镜头的任务 , 您可以访问专利数据库并尝试找到类似的镜头。 这可能需要很长的时间。

但是,如果您选择SYNOPSYS?光学设计软件。 你有一位很好的助手来帮助你快速的完成这项工作。以下是你需要做的。

1.启动程序。

2.在命令窗口中输入HELP ZSEARCH。 打开10.7.3节。

3.阅读整章。但如果您已经知道如何在SYNOPSYS上执行其他任务,那么您就能很好的完成工作。

4.设置您对ZSEARCH的输入。镜头F/3.5,半视场角为14度,GIHT为5毫米。

再次运行CAM OPT,然后运行镜头滑块。

除了在变焦10之前,焦点突然改变,光学镜头设计,结果看起来不错。我们需要更多的变焦组。 请键入CAM 15 SET

并重新优化。 然后再次运行CAM OPT。

程序将再次找到所有变焦参数的拟合多项式并展开,用于在运行变焦滑块时生成中间位置。 通常,这可以在范围内进行平滑变焦。 我们可以通过设置三次多项式来获得更好的结果。 打开WS并单击ZFILE按钮。这会将变焦镜头加载到编辑窗格中。 在显示的位置键入CUBIC,然后单击"Update"按钮。现在再次尝试滑块。

光学-墨光科技-红外光学由武汉墨光科技有限公司提供。"光电科技产品的技术开发,技术咨询,技术服务"就选武汉墨光科技有限公司(www.asdoptics.com),公司位于:湖北省武汉市东湖新技术开发区光谷时代广场A座2001室,多年来,墨光科技坚持为客户提供好的服务,联系人:刘总。欢迎广大新老客户来电,来函,亲临指导,洽谈业务。墨光科技期待成为您的长期合作伙伴!